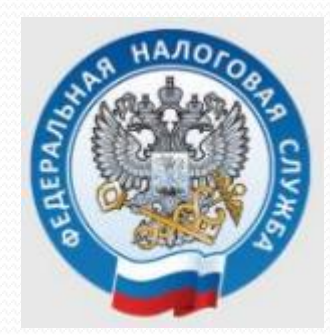

## Заполнение декларации 3-НДФЛ в личном кабинете ФНС (налоговые вычеты)

## Шаг 1. Зайти в личный кабинет на сайте ФНС (Свердловская область): <u>https://www.nalog.gov.ru/rn66/</u>

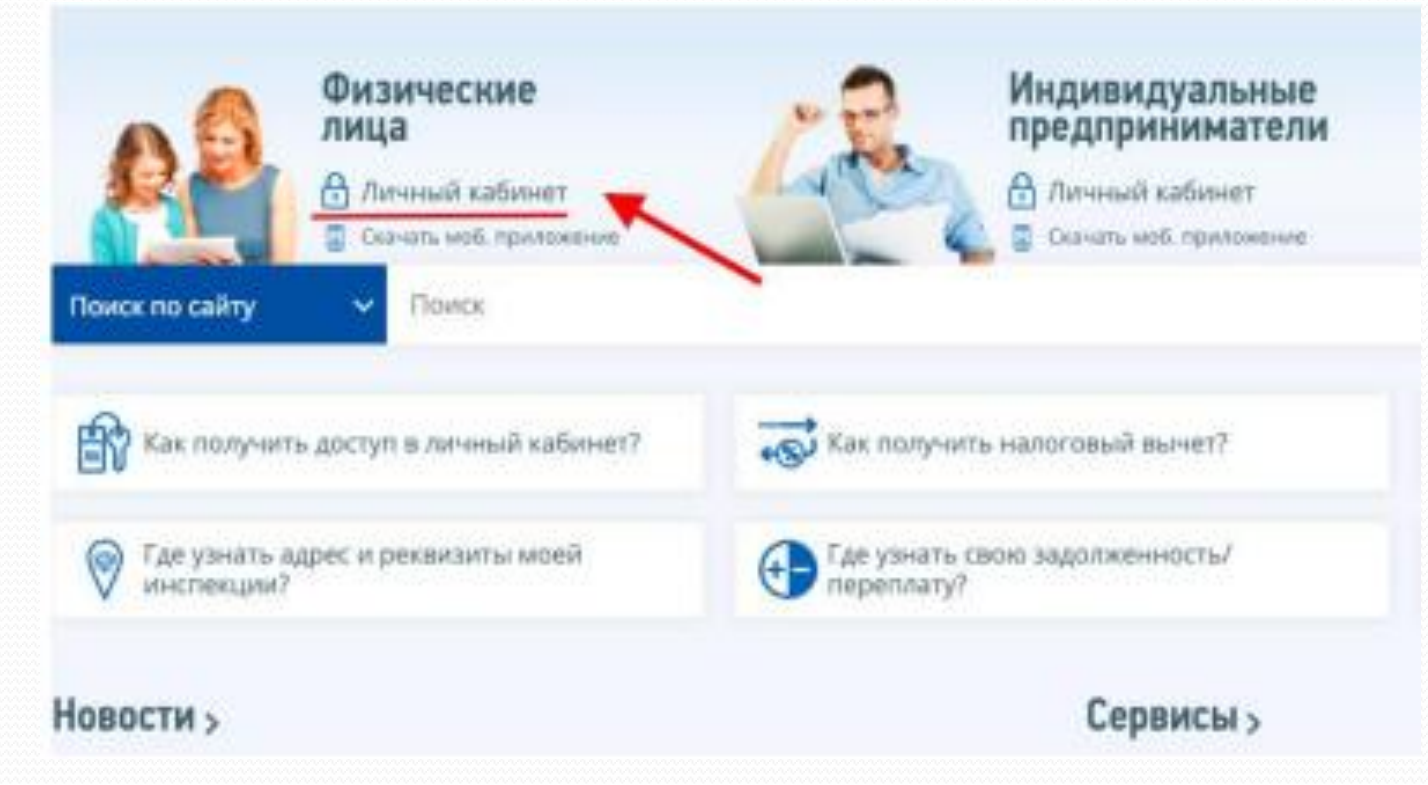

## Шаг 2. Войти по логину и паролю, полученными в ФНС, МФЦ или через портал Госуслуги

| Dones (saus MHH)   |                                                    |
|--------------------|----------------------------------------------------|
| 30000000000        |                                                    |
| Параль             |                                                    |
|                    |                                                    |
| Показать пароль    | -                                                  |
| войти              | Войти с помощию ЭП<br>Войти через госуслуги (ЕСИА) |
| Запомнить меня Зал | ыли параль?                                        |

## Шаг 3. Нажать на вертикальные линии в правом верхнем углу

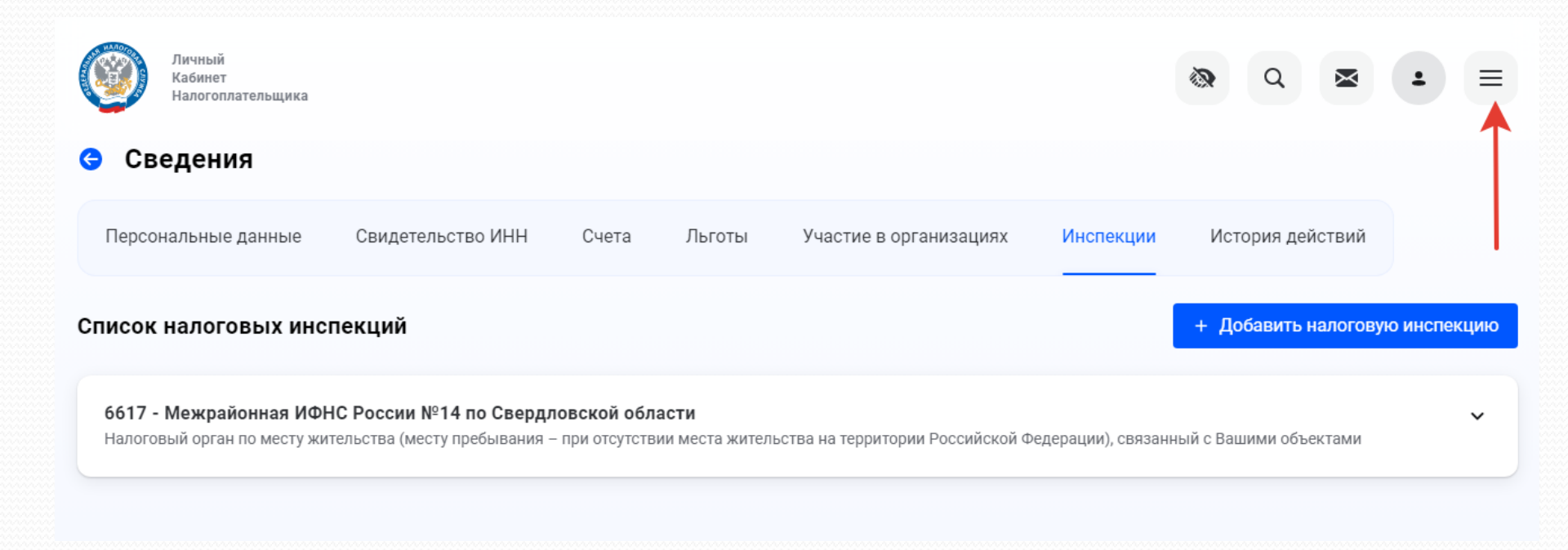

# Шаг 4. В выпадающем списке выбрать строку «Декларации»

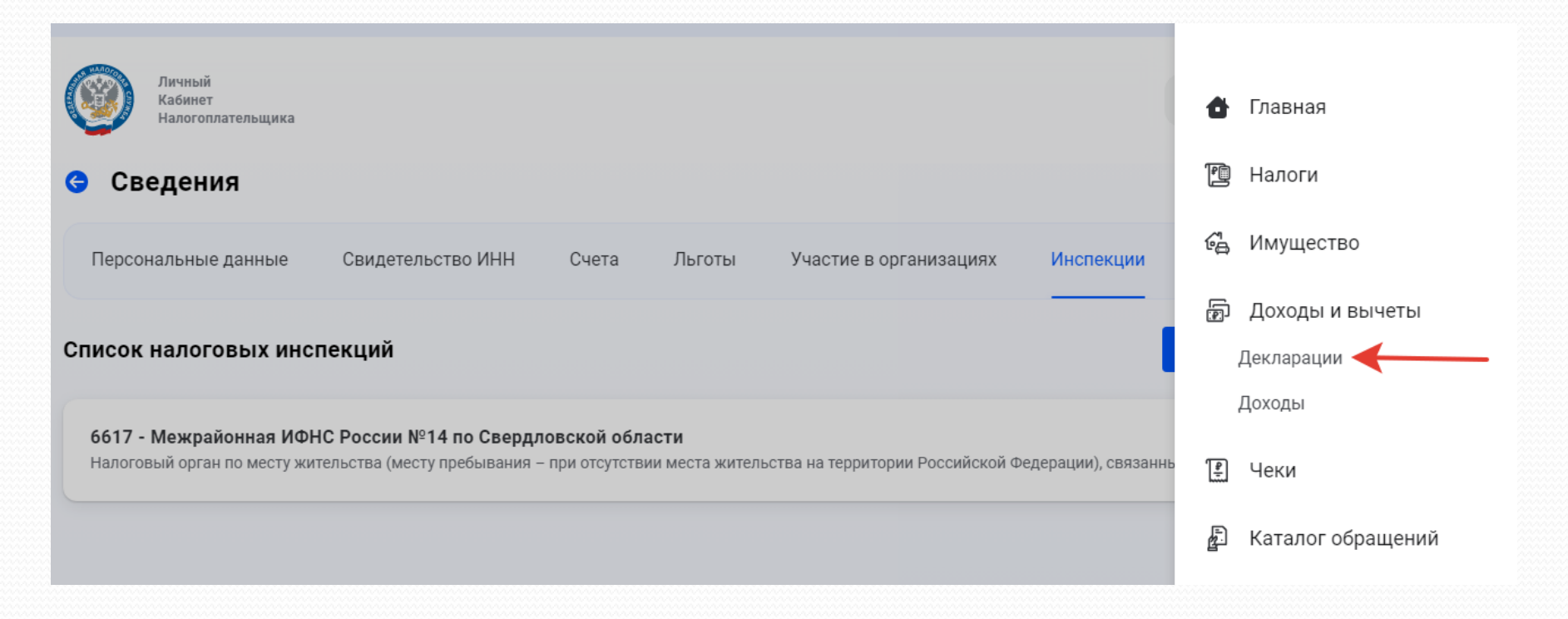

## Шаг 5. Нажать кнопку «+ Подать декларацию»

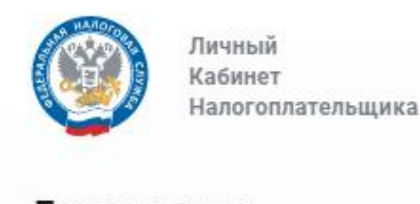

#### Декларации

+ Подать декларацию

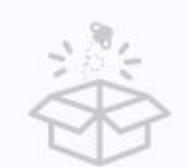

Пока нет информации

Здесь будут отображаться декларации, поданные Вами за 3 последних года (или за 4 послед

## Шаг. 6. Выбрать строку «Получить вычет»

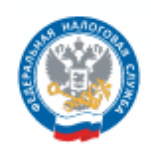

Личный Кабинет Налогоплательщика

#### Декларации

| + Подать декларацию      |   |
|--------------------------|---|
| Заявить доход            | ~ |
| Получить вычет           | - |
| Подать декларацию 3-НДФЛ | ~ |

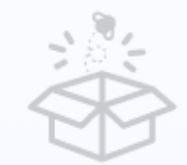

Пока нет информации

Здесь будут отображаться декларации, поданные Вами за 3 последних года (или за

## Шаг 7. Выбрать строку «Лечение и медикаменты»

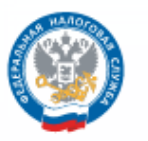

Личный Кабинет Налогоплательщика

#### Декларации

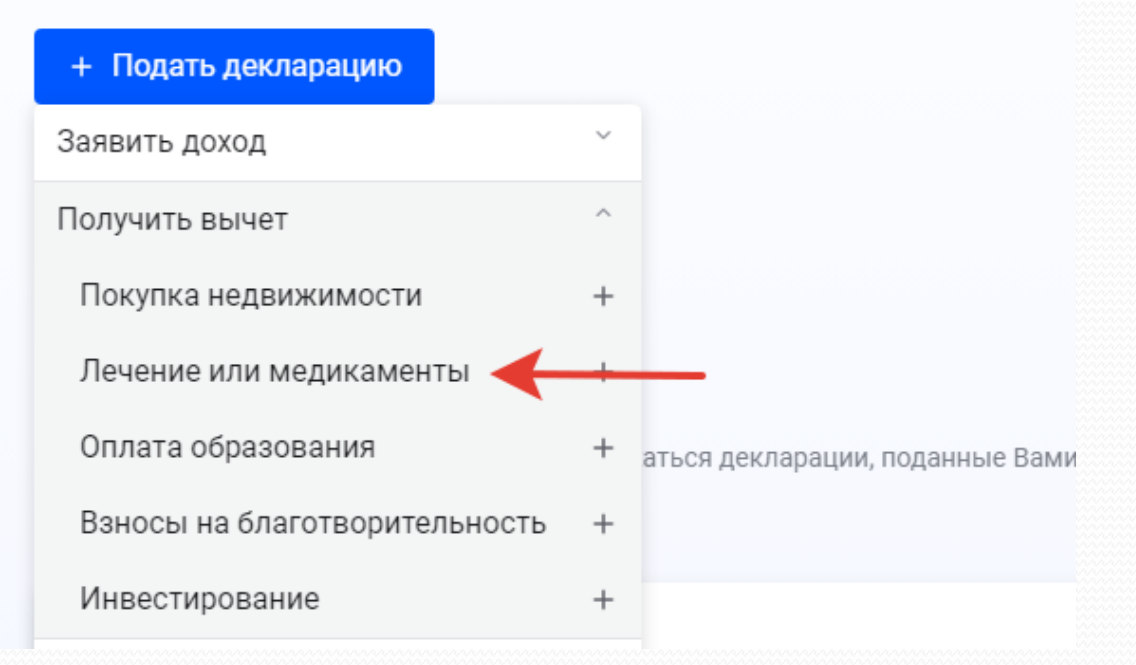

## Шаг 8. Нажать кнопку «Продолжить»

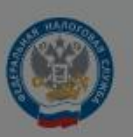

Личный Кабинет

Налогоплательщика

Внимание!

Для отправки обращения Вам необходимо получить ключ электронной подписи. Вы будете перенаправлены на страницу получения ЭП.

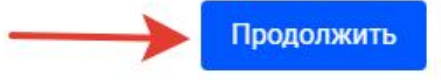

## Шаг 9. На этом шаге будет предложен выбор варианта хранения электронной подписи (в случае ее отсутствия)

#### Выберите вариант хранения электронной подписи

Ключ электронной подписи хранится в защищенной системе ФНС России (рекомендовано)

ЭП можно использовать при работе на любых мобильных устройствах

#### на телефоне

Внимание! Для работы с новой версией Личного кабинета требуется новая электронная подпись (ЭП). Данная ЭП действительна только в рамках взаимодействия с налоговыми органами через новую версию сервиса «Личный кабинет налогоплательщика для физических лиц»

Для работы необходим браузер. Невозможен доступ к ключу электронной подписи посторонних лиц, включая работников ФНС России, невозможно копирование ключа электронной подписи

Электронная подпись хранится на Вашей рабочей станции

#### на стационарном компьютере

Регистрация имеющейся квалифицированной подписи

## Шаг 10. Дождаться окончания генерации электронной подписи

Генерация электронной подписи...

Запрос на получение сертификата отправлен. Процесс может занять от 30 минут до суток.

Вы можете продолжить работу в «Личном кабинете» на эту страницу. Шаг 11. После генерации электронного ключа повторно выполняем шаги 5 - 7

- Шаг 5. Нажать кнопку «Подать декларацию»
- Шаг 6. Выбрать строку «Получить вычет»
- Шаг 7. Выбрать строку «Лечение и медикаменты»

## Шаг 12. Выбрать «Отчетный год», указать свой контактный телефон, нажать кнопку «Далее»

### Данные для подачи заявления Отчетный год \* 2021 Вы уже подавали декларацию за выбранный период? Это моя первая декларация Я уже подавал(а) декларацию Рекомендуем указать номер телефона, чтобы инспектор при необхо, Телефон +7(999)999-99-99

## Шаг 13. Указать сумму на лечение

#### Укажите расходы на лечение и лекарства за год

| Сумма расходов на лечение, за исключением дорогостоящего | 0 | 43 450.00 ₽ |
|----------------------------------------------------------|---|-------------|
| Сумма расходов на лекарственные препараты                | 0 | 0.00        |
| Сумма расходов на дорогостоящее лечение                  | 0 | 0.00 ₽      |

# Шаг 14. На следующей странице автоматически будет обозначена сумма, необходимо выбрать банк и указать счет

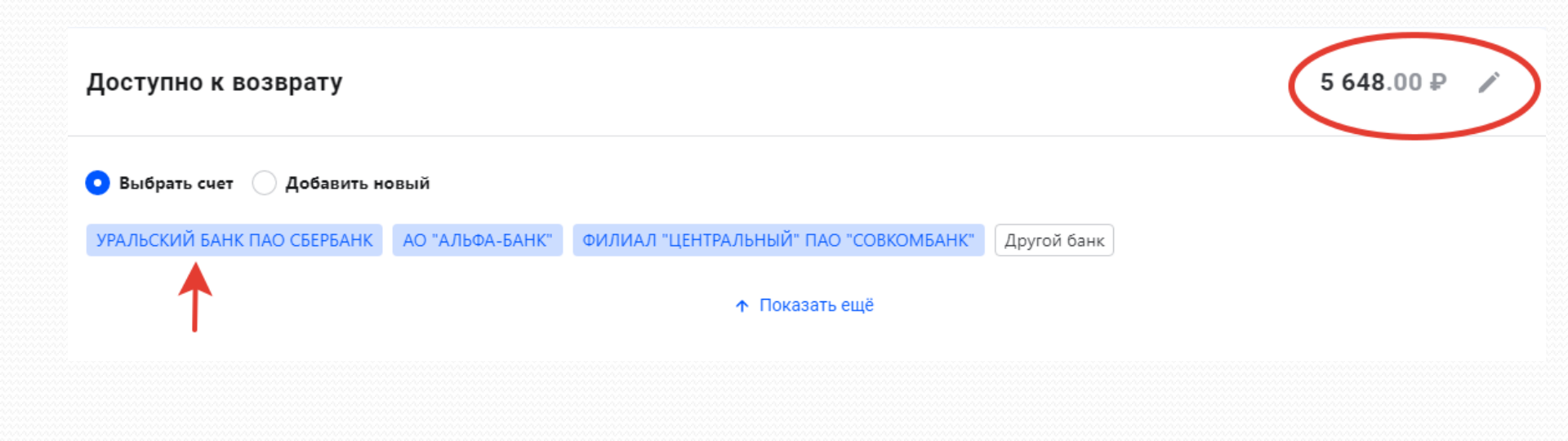

## Шаг 15. Прикрепить подтверждающие документы: - справку об оплате медицинских услуг,

- копии чеков

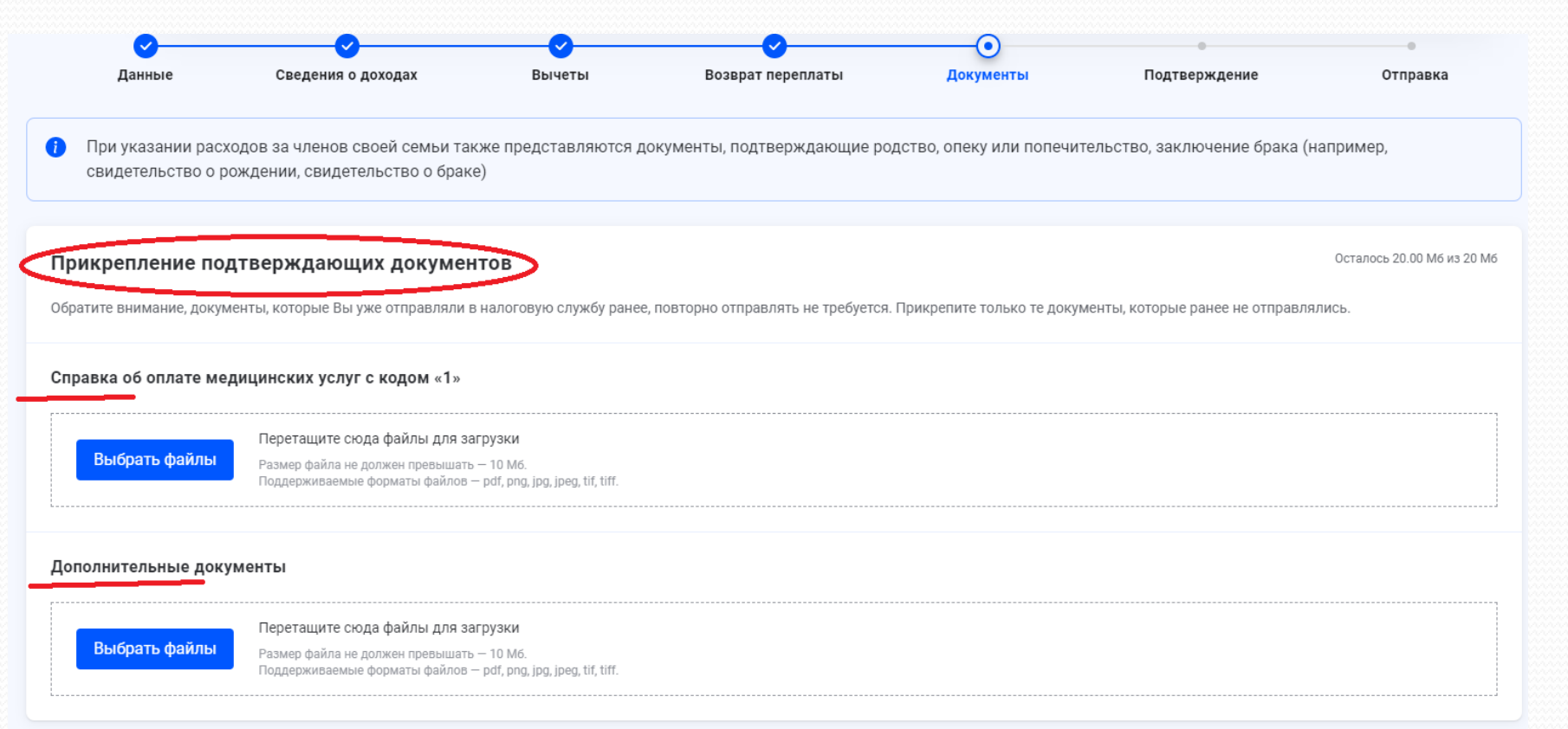

## Шаг 16. Проверить декларацию

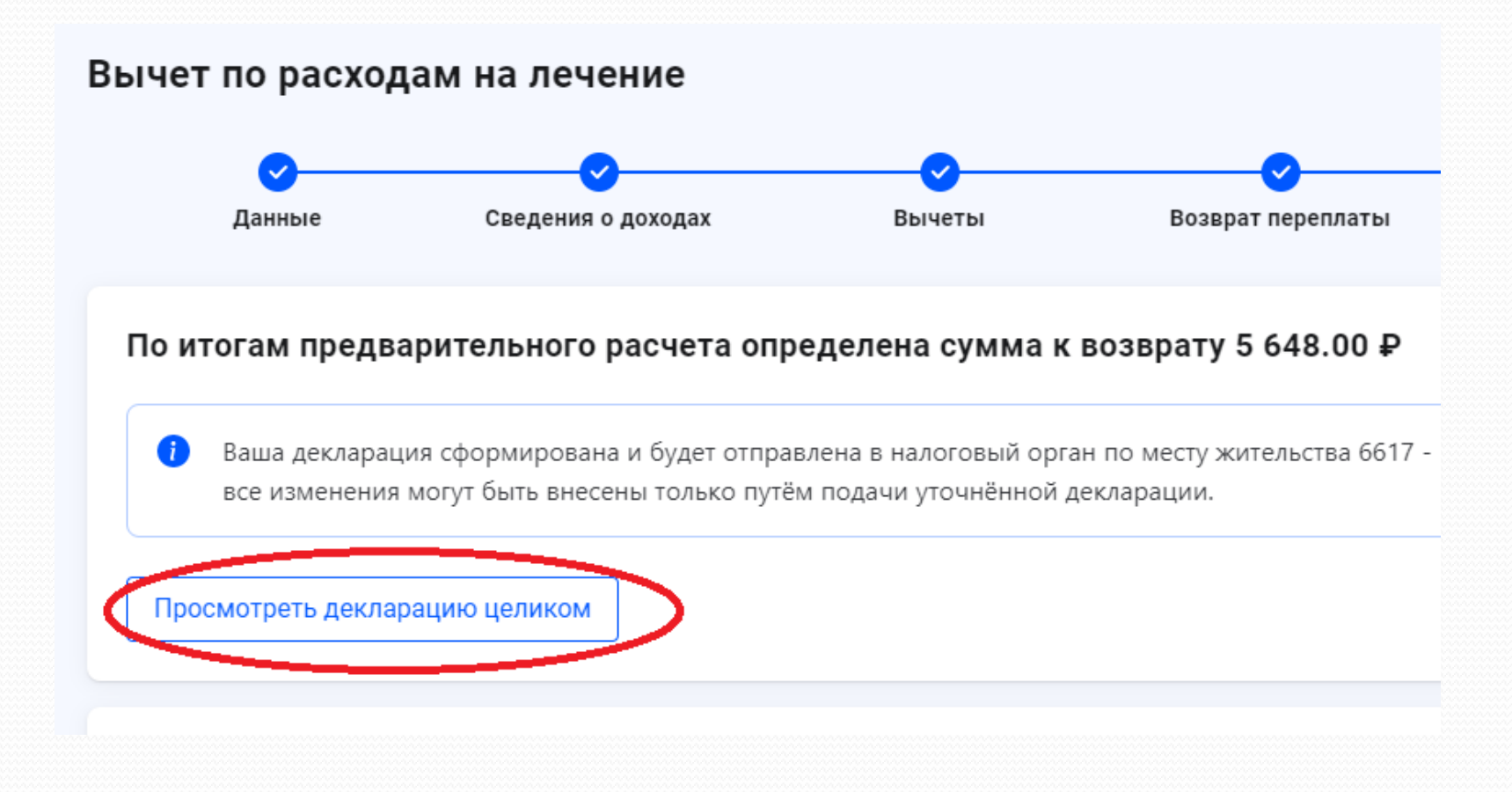

## Шаг 17. Проверить декларацию

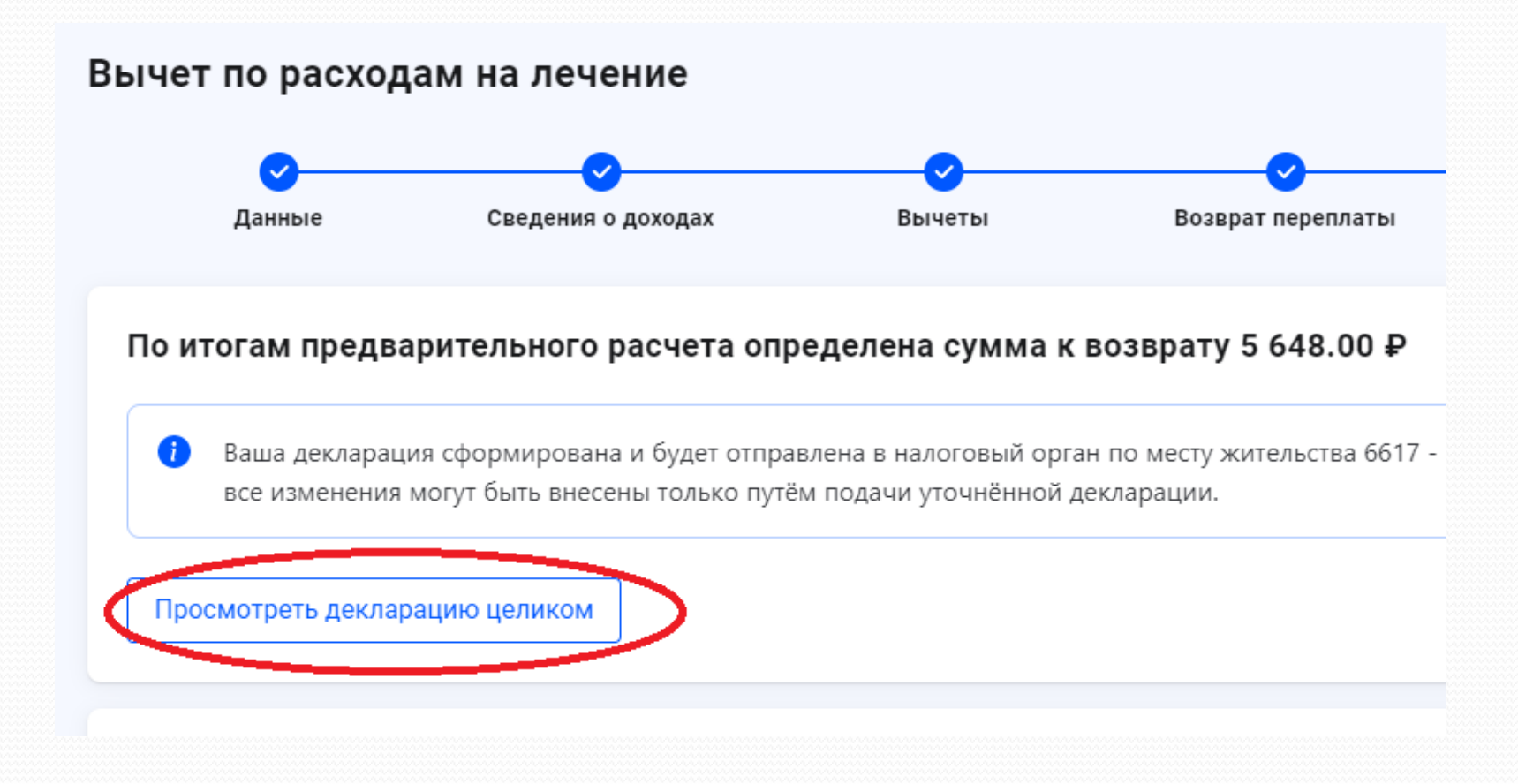

# Шаг 18. Подписать декларацию и нажать кнопку «Отправить»

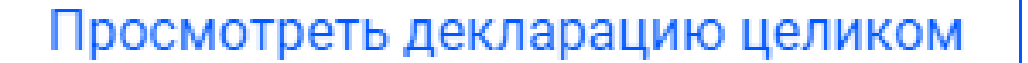

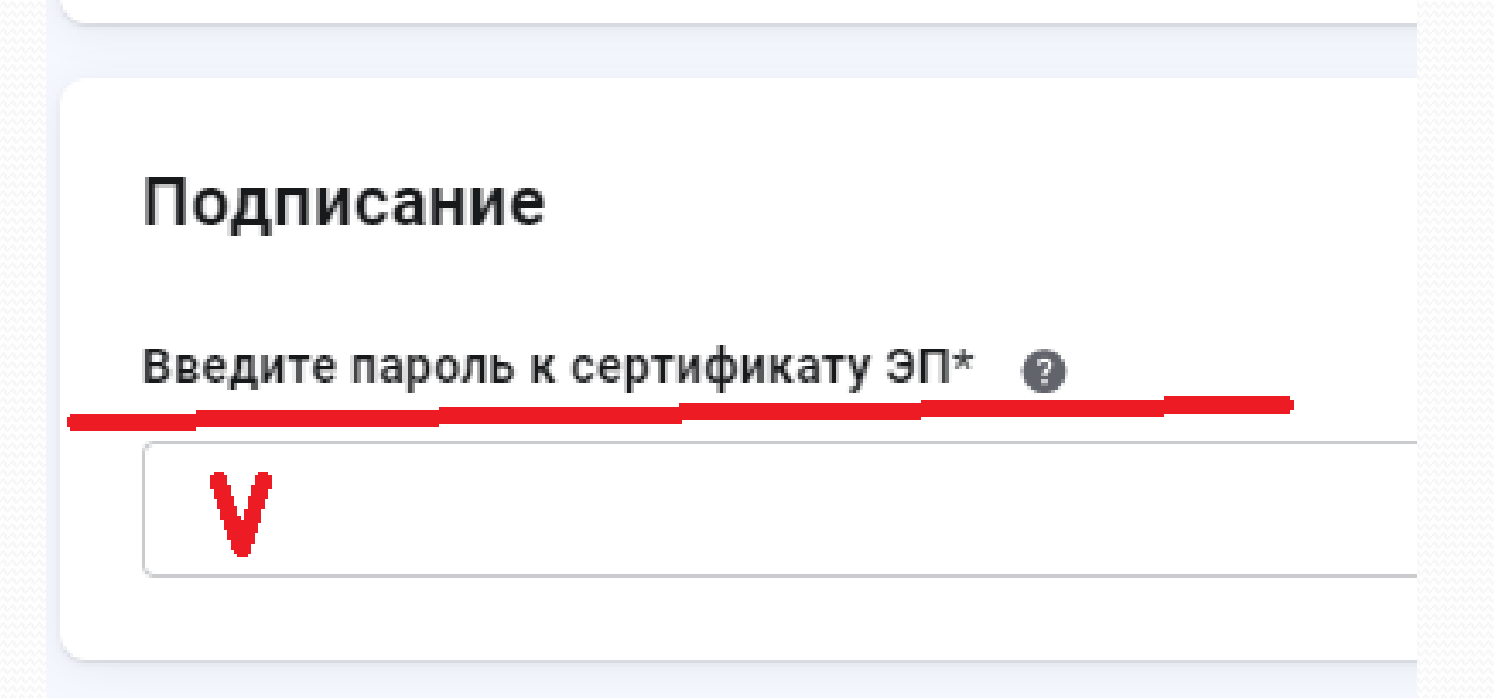